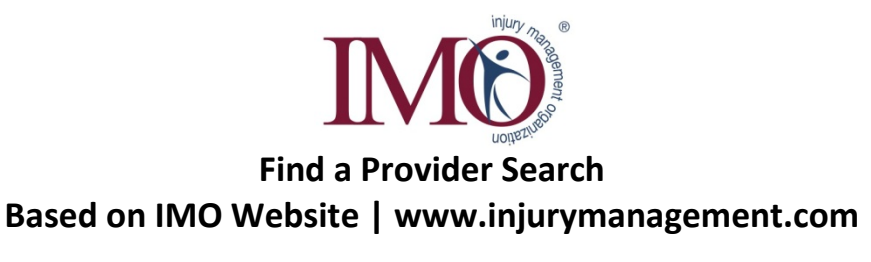

IMO launched a new Website in October 2011. The five snapshots below show samples of the following: 1) A visual of the Website homepage where the "Find a Provider" search can be easily located to the right under IMO Med-Select Network<sup>®</sup> and a visual under the "Services" Tab where "Find A Provider" is also accessible; 2) A visual of the actual page where the "Find a Provider" search and database are live; 3) Step 1 and 2 of the search process; 4) Step 3 of the search process; 5) Search results based on 78701 zip code.

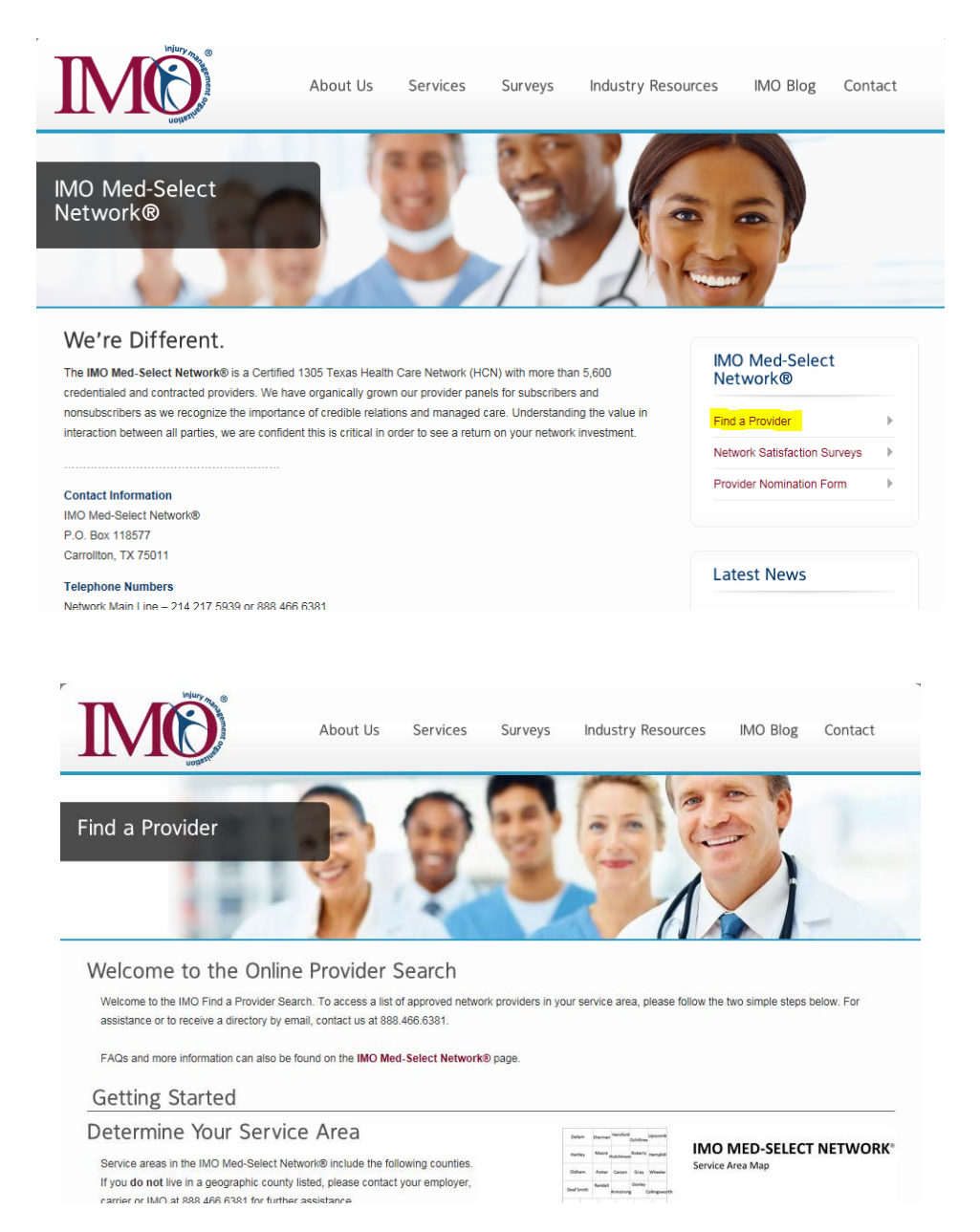

## The IMO "Find a Provider" process includes a total of three steps.

## **Step 1: Determine Your Service Area**

"The IMO Med-Select Network<sup>®</sup> service areas include the following counties. If you do *not* live in a geographical county listed, please contact your insurance carrier whose information can be given by your employer. If you *do* live in a geographical county listed, please proceed to Step 2."

Note: A color-coded service area map by county is given / available (see snapshots).

## Step 2: Define Your Search

- Enter Your Zip Code
- Tell us Your Preferred Distance
  - o Less than 5 Miles
  - o 15 Miles
  - o 30 Miles
  - o 75 Miles
- Search by Practice / Facility Name
- Search by Provider Last Name

| Getting Started                                                                                                    |                      |
|----------------------------------------------------------------------------------------------------|----------------------|
| Determine Your Service Area                                                                                                    |                      |
| Service areas in the IMO Med-Select Network® include the following counties.<br>If you do not live in a geographic county listed, please contact your employer,<br>carrier or IMO at <u>888.460.6381</u> for further assistance.<br>Main coverage areas include Austin, Houston, Lubbock, North Texas, San<br>Antonio, El Paso and the Valley. Finding the right provider near you is easy!<br>Complete Steps 1 and 2 below and click "Search".                                                                                                    | Bart<br>Gas<br>Arman |
| Adves for work Multi Also for Galaxie State in the second for the second for the     | Panala               |
| AND A MICHAELICE RETURN CAR." CONTRACT, CARDING STREET, CONTRACT, CONTRACT,     | Shefter              |
| Rayley Artis" Calls Accessil Railey Carlly Carlly C    | Res Sales            |
| The control of the control of the co    | Typer Brance         |
| Reviews* Generative Units Van Zenet* Const Review Review R    |                      |
| Caldwell Galeston Wood" Galestone Lamb" Lamb" Lamb                                                                                                    | (and                 |
| Farefile" Barris Bills" Griedel" Lablais Barris Verande Same Annue Same Same Same Same Same Same Same Sam                                                                                                    | - Andrew             |
| And Managanary East Madain' Taray' Marka Marka                                                                                                    |                      |
|                                                                                                    |                      |
| Example Service Service Se                                                                                                    |                      |
| El Paris La Institución - Durret - Seconda Research - Seconda Research - Seconda Rese<br>Research - Seconda Research - Seconda Res |                      |
| and and the                                                                                                    |                      |
|                                                                                                    |                      |
|                                                                                                    |                      |
| and an and a second second sec    |                      |
| Step 1                                                                                                    |                      |
| Define Your Search                                                                                                    |                      |
| Enter Your Zip Code: To search by multiple zip codes, insert a comma OR space in between each.                                                                                                    |                      |
|                                                                                                    |                      |
| Tell us Your Preferred Distance: O Less than 5 Miles 💿 15 Miles O 30 Miles O 60 Miles O 75 Miles                                                                                                    |                      |
| Search by Practice / Facility Name: Search by Provider Tax ID Number:                                                                                                    |                      |
| Search by Provider Last Name: Search by City Name:                                                                                                    |                      |

## Step 3: Choose Your Provider Type

- Treating (Note: When selected, the following disclaimers will appear)
  - The IMO Med-Select Network<sup>®</sup> requires your **Treating Doctor** to be a physician chosen from the network directory and who is a licensed Medical Doctor (MD) or Doctor of Osteopathy (DO).
  - Treating Doctors' primary service must be one of the following: Family Practice / Family Medicine, General Practice / General Medicine, Occupational Medicine, Internal Medicine, Physical Medicine / Rehabilitation (El Paso service area only) or Urgent Care Facilities.
- Specialist (Note: When selected, the following disclaimer and dropdown options will appear)
  - Your Treating Doctor **must** be the one to refer you to a Specialist.
  - Note: To see a list of dropdown fields visit www.injurymanagement.com and click "Find a Provider" on the homepage.
- MMI / IR (Note: When selected, the following disclaimer will appear)
  - Your Treating Doctor **must** be the one to refer you to a Maximum Medical Improvement and / or an Impairment Rating Provider.
- All Providers (Note: When selected, the following disclaimer will appear)
  - Your Treating Doctor **must** be the one to refer you to a Specialist or a Maximum Medical Improvement and / or an Impairment Rating Provider.

| Choose Your Provider Type |                             |                                                                                                    |  |
|---------------------------|-----------------------------|----------------------------------------------------------------------------------------------------|--|
| ۲                         | Treating<br>Doctors         | The IMO Med-Select Network® requires your <i>treating doctor</i> to be a physician chosen from the network directory and who is a licensed Medical Doctor (MD) or Doctor of Osteopathy (DO). Treating doctors' primary service <i>must</i> be one of the following: Family Practice / Family Medicine, General Practice / General Medicine, Occupational Medicine, Internal Medicine or Physical Medicine & Rehabilitation (in El Paso only).   Select Treating |  |
| 0                         | Specialists /<br>Facilities | Your treating doctor must be the one to refer you to a specialist.   Select Specialty      ✓                                                                                                    |  |
| 0                         | MMI / IR<br>Physicians      | Your treating doctor must be the one to refer you to a Maximum Medical Improvement and / or an Impairment Rating Physician.                                                                                                    |  |
| 0                         | All Providers               | Your treating doctor must be the one to refer you to a Maximum Medical Improvement, Impairment Rating Physician or Specialist.                                                                                                    |  |

*After the above is submitted,* the person will see the following information in this order (from left to right), including the option to print Google Map directions if they wish. A snapshot of our current Website provider list is below for zip code 78701.

- 1. Practice / Facility Name
- 2. Provider Name, Last, First
- 3. Specialty
- 4. Credentials
- 5. County
- 6. Address
- 7. City
- 8. State

MedSpring - Barton Springs

US HealthWorks

Belsher, Jon

Bennett, Samuel

- 9. Zip Code
- 10. Phone Number
- 11. Fax Number

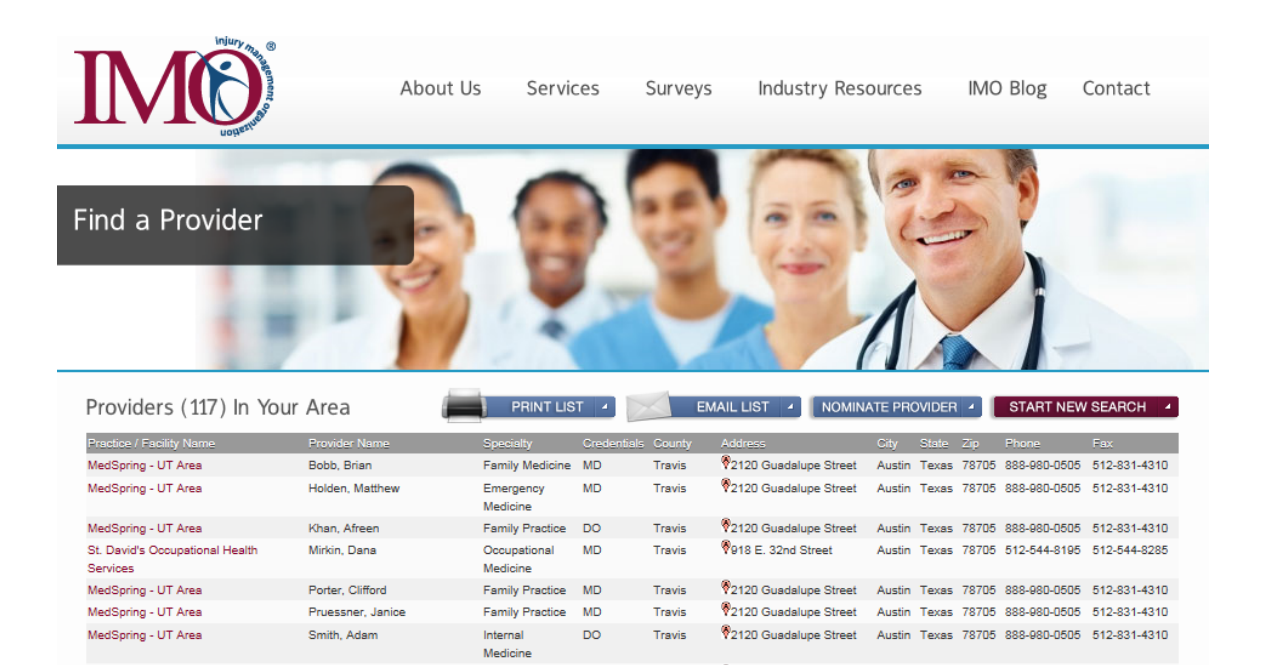

MD

Travis

Internal

Medicine

517 S Lamar Blvd

Internal MD Travis 🖗 3801 South Lamar Blvd. Austin Texas 78704 512-447-9661 512-444-6852

Austin Texas 78704 888-980-0505 512-831-4310